## Realizando chamadas telefônicas pelo Skype no LimerSoft SisVendas

Requisitos mínimos:

1

- Conhecimentos básicos de informática
- Skype
- Skype ClickToCall Plugin ou Skype Clique para chamar instalado
- Para que se possa realizar chamadas telefônicas usando o Skype com o LimerSoft SisVendas, você precisará primeiro, ter o Skype e o plugin do Skype ClickToCall instalado em seu computador. Se você ainda não possuí eles instalados, siga para o passo dois, caso contrário siga para o passo quatro.
- 2. Acesse o site <a href="http://www.skype.com/pt-br/download-skype/skype-for-computer/">http://www.skype.com/pt-br/download-skype/skype-for-computer/</a> e faça o download do Skype para a área de trabalho ou para a ModernUI/Interface Metro. Caso você já tenha o Skype instalado, pule para o passo seguinte.

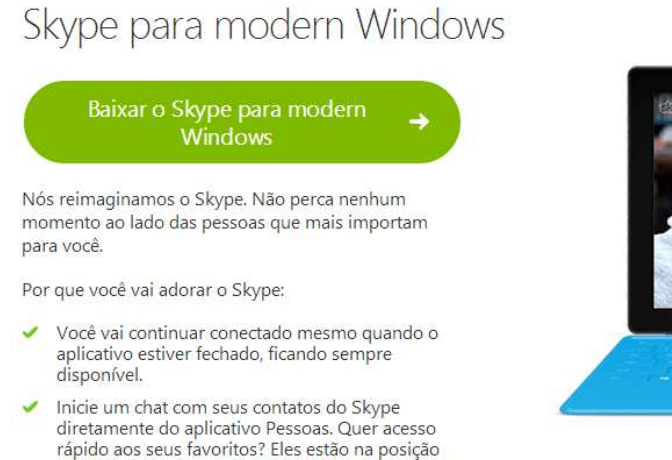

 mais destacada no Skype.
É rápido, lindo e perfeito para telas sensíveis ao toque. Navegue pela web enquanto conversa, com a função de ajuste, você pode fazer muita coisa ao mesmo tempo.

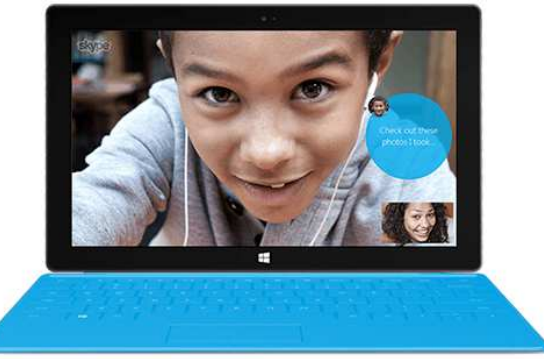

3. Agora será necessário instalar o Skype ClickToCall Plugin ou Skype Clique para chamar. Acesse o site <a href="http://www.skype.com/pt-br/download-skype/click-to-call/">http://www.skype.com/pt-br/download-skype/click-to-call/</a> e faça o download.

Clicar para Chamar do Skype

Não perca mais tempo redigitando números da web no seu celular ou telefone fixo. Você pode ir da navegação na Internet às chamadas com apenas um clique.

E pode economizar também. Nossos parceiros comerciais locais pagam pelo custo das chamadas que você fizer para eles, portanto agora é grátis ligar para diversos números se tiver o Clicar para Chamar do Skype instalado. Basta ver os números na web marcados como gratuitos.

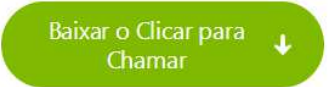

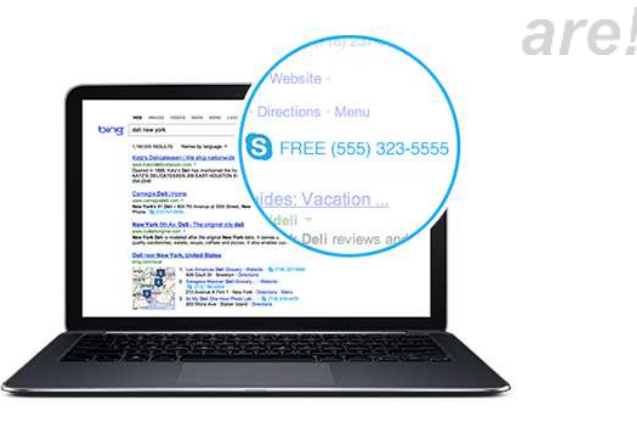

4. Inicie o LimerSoft SisVendas, procure por um cliente ou vendedor o qual você deseja entrar em contato e procure pelo campo Telefone.

## Realizando chamadas telefônicas pelo Skype no LimerSoft SisVendas

5. Clique no campo do Telefone desejado, seguido de um clique no ícone da SuperBar

2

| Contato |                     | Fone     | Ramal |
|---------|---------------------|----------|-------|
|         |                     | 113230   |       |
| CPF     | RG                  | CGC/CNPJ | IE    |
| RIC     | Data Nascimento Sex | 0        |       |
| -       |                     | ~        |       |

6. Após clicar no botão da SuperBar, use o botão abaixo para iniciar uma chamada telefônica:

|                |                         | Cadastro d             | e clientes  |                   |                |
|----------------|-------------------------|------------------------|-------------|-------------------|----------------|
| Pedr           | 0                       |                        |             |                   |                |
| Dados do clier | te Limite de crédito    | Informações adicionais | Performance | Metas e objetivos | AA.            |
| Código         | Pessoa<br>Pessoa Eísica | Lista de preços        |             | 701 1             | Foto (Alterar) |
| Nome/Empres    | i essua i isica         |                        |             | ] Bioqueado       |                |
| Pedro          |                         |                        |             |                   |                |
| Contato        |                         | Fone<br>113230         |             | Ramal             |                |
| CPF            | RG                      |                        | 00          |                   |                |

Atenção: Para que o sistema possa comunicar-se corretamente com o Skype, será preciso usar o seguinte formato ao cadastrar um número telefônico no sistema: DDD XXXXXXXX. Exemplo: 1132300000. DDD sem o zero no início.

7

7. Confirme a solicitação abaixo clicando em "Sim" e aguarde pelo início da chamada telefônica:

| SA                                             |         | <ul><li>← +55113230</li></ul> |
|------------------------------------------------|---------|-------------------------------|
| Voce esta prestes a ligar para:<br>0055113230. | Sim Não | conectarido                   |
|                                                |         |                               |